## **Equal Periods Cash Flows Worksheet**

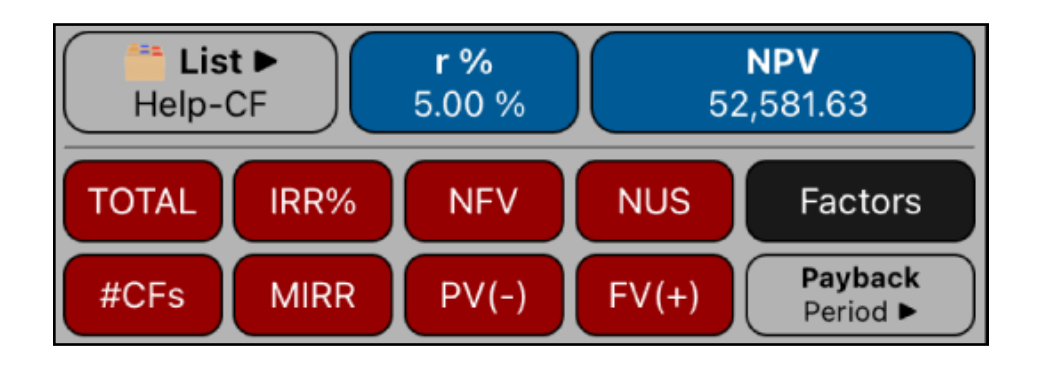

This worksheet allows to perform cash flows calculations that occurs at equal periods over a previously created list. The list is in the form of : cash flow value with a number of consecutive repetitions ( a "(X,N) List").

| Cash Flows Actions |                                                                                                    |  |  |
|--------------------|----------------------------------------------------------------------------------------------------|--|--|
| [ 🚞 List ► ]       | Unequal Periods Cash Flows action menu.                                                                                      |  |  |
| 🖿 New              | Opens the "(X,N) List Editor" to create a new list.                                                                          |  |  |
| Edit               | Opens the "(X,N) List Editor" to edit the current list.                                                                      |  |  |
| > Load             | Shows a menu to load a previously saved list.                                                                                |  |  |
| Delete             | Deletes the current (X,N) List.                                                                                              |  |  |
| [r%]               | Stores or calculates the "Rate of Return" (r%) in percent.                                                                   |  |  |
| [ NPV ]            | Stores or calculates the "Net Present Value" ( NPV ).                                                                        |  |  |
| [ TOTAL ]          | Calculates the total sum of the current list.                                                                                |  |  |
| [ IRR% ]           | Calculates the Internal Rate of Return of the current list in %.                                                             |  |  |
| [ NFV ]            | Calculates the Net Future Value at r% rate of return.                                                                        |  |  |
| [ NUS ]            | Calculates the Net Uniform Series at r% rate of return.                                                                      |  |  |
| [ #CFs ]           | Calculates the sum of frequencies ( 'N' column ) of the current list.                                                        |  |  |
| [ MIRR ]           | Calculates the Modified Internal Rate of Return. The investment rate is r% and the risk free rate % is the displayed number. |  |  |
| [ PV(-) ]          | Calculates the Present Value of Negative Cash Flows at the displayed number interest rate percent."                          |  |  |
| [ FV(+) ]          | Calculates the Future Value of Positive Cash Flows at the displayed number interest rate percent.                            |  |  |

| Cash Flows Actions             |                                                                                                    |  |  |  |
|--------------------------------|----------------------------------------------------------------------------------------------------|--|--|--|
| [Factors]                      | Show or hide the SPPV, SPFV, USPV and USFV calculation buttons.                                                                                                    |  |  |  |
| [i%]                           | Stores the Interest rate to calculate SPPV, SPFV, USPV and USFV.                                                                                                    |  |  |  |
| [ n ]                          | Stores the N° of periods to calculate SPPV, SPFV, USPV and USFV.                                                                                                    |  |  |  |
| [ SPPV(i%,n) ]                 | Single Payment Present Value factor: SPPV = (1 + r% / 100) -(#CF's - 1)                                                                                                    |  |  |  |
| [ SPFV(i%,n) ]                 | Single Payment Future Value factor: SPPV = (1 + r% / 100) -(#CF's - 1)                                                                                                    |  |  |  |
| [ USPV(i%,n) ]                 | Uniform Series Present Value factor: USPV = [1 - SPPV]/(r%/100)                                                                                                    |  |  |  |
| [ USFV(i%,n) ]                 | Uniform Series Future Value factor: USFV = [ SPFV - 1 ] / ( r% / 100 )                                                                                                    |  |  |  |
| <b>[ Payback</b><br>Period ► ] | Shows a menu to choose the type of payback period to calculate (Discounted or Simple.                                                                                        |  |  |  |
| Discounted                     | Calculates the Discounted Payback Period (the number of periods re-<br>quired to recover the initial cost of an investment using the present val-<br>ues of the cash flows). |  |  |  |
| Simple                         | Calculates the Payback Period (the number of periods required to re-<br>cover the initial cost of an investment just summing the cash flows).                                |  |  |  |

## Example:

Considering the following cash flow schedule:

| Year | Cash Flow | Year | Cash Flow | Year | Cash Flow |
|------|-----------|------|-----------|------|-----------|
| 0    | -79.000   | 4    | 10.000    | 8    | 9.000     |
| 1    | 14.000    | 5    | 10.000    | 9    | 4.500     |
| 2    | 11.000    | 6    | 9.100     | 10   | 100.000   |
| 3    | 10.000    | 7    | 9.000     |      |           |

Create the list for the cash flow schedule and calculate:

- 1. The Net Present value at 5% rate of return.
- 2. The rate necessary to obtain a Net Present value of 1000.
- 3. The Internal rate of return (IRR%).
- 4. Net Uniform Series (NUS) at 9% rate of return.
- 5. Net Future Value at 5% rate of return.
- 6. Cash Flows average value.
- 7. MIRR at 8% safe rate and 13% investment rate.
- 8. Present Value of negative cash flows, PV(-), at 5% rate.

9. Future Value of positive cash flows, FV(+), at 13% rate.
10.Payback period and the Discounted Payback period for 13% rate.
11.SPPV, SPFV, USPV and USFV at 9.0% rate.

## Solution:

First, follow the next sequence to create the list using the "(X,N) List Editor" view.

| Keys                                        | Comment                                         |  |  |
|---------------------------------------------|-------------------------------------------------|--|--|
| [ 📫 List ► ] 📄 New                          | Show the "(X,N) List Editor" to create de list. |  |  |
| <b>[ Add ]</b>                              | Adds a new list entry.                          |  |  |
| Type 79000 <b>[ + / - ] [ Enter ]</b>       | Enters the initial cash flow in the list.       |  |  |
| <b>[ Add ]</b>                              | Adds a new list entry.                          |  |  |
| Type 14000 [ Enter ]                        | Enters the cash flow #1 in the list.            |  |  |
| <b>[ Add ]</b>                              | Adds a new list entry.                          |  |  |
| Type 11000 [ Enter ]                        | Enters the cash flow #2 in the list.            |  |  |
| <b>[ Add ]</b>                              | Adds a new list entry.                          |  |  |
| Type 10000 [ Enter ]                        | Enters the cash flow #3 in the list.            |  |  |
| Type 3 [ Enter ]                            | Enters the Number of consecutive repetitions.   |  |  |
| <b>[ Add ]</b>                              | Adds a new list entry.                          |  |  |
| Type 9100 <b>[ Enter ]</b>                  | Enters the cash flow #4 in the list.            |  |  |
| <b>[ Add ]</b>                              | Adds a new list entry.                          |  |  |
| Type 9000 <b>[ Enter ]</b>                  | Enters the cash flow #5 in the list.            |  |  |
| Type 2 <b>[ Enter ]</b>                     | Enters the Number of consecutive repetitions.   |  |  |
| <b>[ Add ]</b>                              | Adds a new list entry.                          |  |  |
| Type 4500 <b>[ Enter ]</b>                  | Enters the cash flow #6 in the list.            |  |  |
| <b>[ Add ]</b>                              | Adds a new list entry.                          |  |  |
| Type 100000 <b>[ Enter ]</b>                | Enters the cash flow #7 in the list.            |  |  |
| [ 🚞 List 🕨 ] 📝 Name                         | Shows a Name entry form to name the list        |  |  |
| Type "Help-CF"<br>and <mark>[ Done ]</mark> | Name the list "Help-CF"                         |  |  |
| [ Save ]                                    | Save the "Help-CF" list and close the editor    |  |  |

Once the list is created and you are back to the "Equal Periods Cash Flows" worksheet, follow the next sequence to answers all the questions:

| Keys                                                                                                    | Comment                                                                                                    |  |
|----------------------------------------------------------------------------------------------------|----------------------------------------------------------------------------------------------------|--|
| [ 🛑 List ► ]<br>> Load<br>┣ Help-CF                                                                               | If the "Help-CF" list is not already shown in the " List<br>▶ " button, select the "Help-CF" list from the Load sub-<br>menu.                                                                                                    |  |
| 5 [ r% ] [ NPV ]                                                                                                  | 1) NPV(r% = 5) => <b>NPV = 52,581.63</b>                                                                                                    |  |
| 1000 [ NPV ] [ r% ]                                                                                               | 2) r%(NPV = 1000) => <b>r% = 13.48%</b>                                                                                                    |  |
| [ IRR ]                                                                                                    | 3) Internal Rate of Return => IRR = 13.72%                                                                                                    |  |
| 9 [ r% ] [ NUS ]                                                                                                  | 4) NUS(r% = 9) => <b>NUS = 3,675.34</b>                                                                                                    |  |
| 5 <b>[ r% ] [ NFV ]</b>                                                                                           | 5) NFV(r% = 5) => <b>NFV = 85,649.94</b>                                                                                                    |  |
| In 'ALG' or 'CHN':<br>[ <b>TOTAL ] [ ÷ ] [ #CFs ] [ = ]</b><br>In 'RPN' mode:<br>[ <b>TOTAL ] [ #CF's ] [ ÷ ]</b> | 6) Cash Flows Mean. <b>Result</b> = <b>9,781.82</b>                                                                                                    |  |
| 13 [ r% ] 8 [ MIRR ]                                                                                              | 7) Modified Rate of return. MIRR = 13.43%                                                                                                    |  |
| 5 <b>[ PV(-) ]</b>                                                                                                | 8) PV(- ) with r% = 5. <b>PV(-)</b> = <b>-79,000.00</b>                                                                                                    |  |
| 13 <b>[ FV(+) ]</b>                                                                                               | 9) FV(+) with r% = 13. <b>FV(+)</b> = <b>278,469.88</b>                                                                                                    |  |
| 5 <b>[ r% ]</b><br>[ <b>Payback</b> Period ► ]<br>Simple<br>[ <b>Payback</b> Period ► ]                           | 10) Payback periods:<br>Show the payback menu<br>Calculates the Simple Payback: <b>PB</b> = <b>7.66</b><br>Shows the payback menu                                                                                                    |  |
| Discounted                                                                                                    | Calculates the Discounted Payback. <b>DPB</b> = 9.14                                                                                                    |  |
| [ Factors ]<br>9 [ i % ]<br>[ SPPV(i%,n) ]<br>[ SPFV(i%,n) ]<br>[ USPV(i%,n) ]<br>[ USFV(i%,n) ]                  | 11) Shows the Factors calculation buttons<br>Enter the interest rate<br>$SPPV(9\%,10) \Rightarrow SPPV = 0.4224$<br>$SPFV(9\%,10) \Rightarrow SPFV = 2.3674$<br>$USPV(9\%,10) \Rightarrow USPV = 6.4177$<br>$USFV(9\%,10) \Rightarrow USFV = 15.1929$ |  |